# PCCE-Befehlsausführungsfenster verstehen

### Inhalt

Einführung Voraussetzungen Anforderungen Verwendete Komponenten Hintergrundinformationen Konfigurieren Abschnitt "Anfrage" Antwortabschnitt Überprüfen Fehlerbehebung Zugehörige Informationen

### Einführung

In diesem Dokument werden die Schritte zum Senden von API-Anfragen (Application Programming Interface) über das Befehlsausführungsfenster SPOG (Package Contact Center Enterprise (PCCE) Single Pane of Glass) beschrieben.

Unterstützt von Ramiro Amaya und Anuj Bhatia, Cisco TAC Engineer und Shilpa Jayashekar, Cisco Engeneering.

### Voraussetzungen

#### Anforderungen

Cisco empfiehlt, dass Sie über Kenntnisse im Bereich Cisco Paket Contact Center Enterprise

#### Verwendete Komponenten

Die in diesem Dokument verwendeten Informationen basieren auf der PCCE 12.5(1)-Version.

Die Informationen in diesem Dokument wurden von den Geräten in einer bestimmten Laborumgebung erstellt. Alle in diesem Dokument verwendeten Geräte haben mit einer leeren (Standard-)Konfiguration begonnen. Wenn Ihr Netzwerk in Betrieb ist, stellen Sie sicher, dass Sie die potenziellen Auswirkungen aller Schritte verstehen.

### Hintergrundinformationen

Das Befehlsausführungsfenster bietet eine REST-Client-Schnittstelle in der Unified Contact Center Enterprise (CCE)-Verwaltung. In diesem Bereich können Systemadministratoren:

- Führen Sie REST-API-Anrufe beim Unified Customer Voice Portal (CVP), beim Unified CVP Reporting und beim Cisco Virtualized Voice Browser (CVVB) über die zentrale Oberfläche der Unified CCE Administration aus.
- Konfigurieren Sie Funktionen wie Customer Virtual Assistant (CVA), die in den neuesten Versionen von Packaged CCE verfügbar sind, ohne dass Packaged CCE-Komponenten aktualisiert werden müssen. Beispielsweise kann die CVA-Funktion (verfügbar in 12.5) mithilfe des Befehls Execution Pane von Packaged CCE 12.0 ES 37 konfiguriert werden, vorausgesetzt, die VVBs werden auf 12.5 aktualisiert.

### Konfigurieren

Nur Systemadministrator hat Zugriff auf das Befehlsausführungsfenster.

Wenn Sie sich als Systemadministrator anmelden, können Sie über Infrastruktureinstellungen (Karte) > Befehlsausführungsfenster auf das Befehlsausführungsfenster zugreifen.

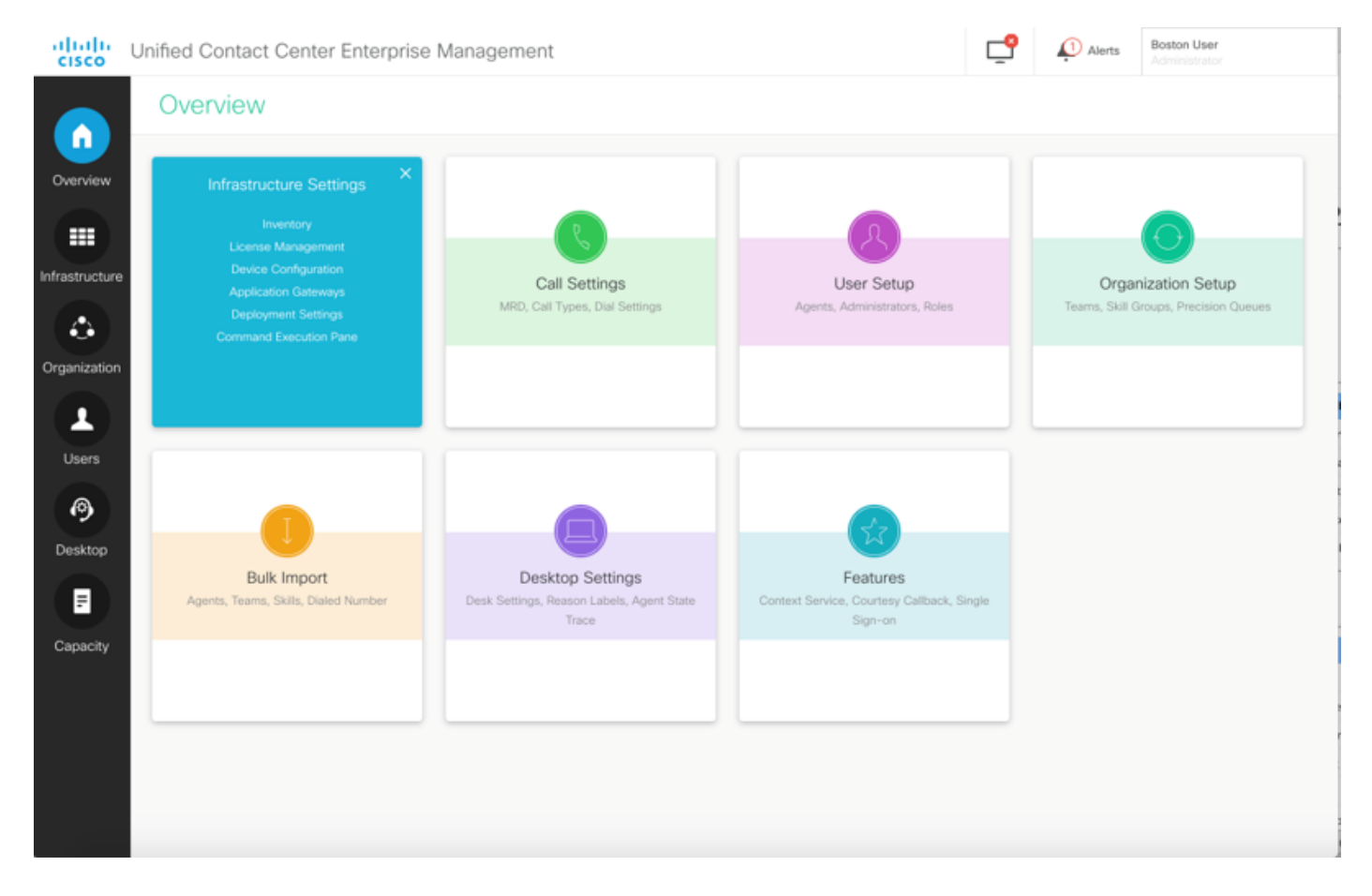

**Hinweis**: Systemadministrator ist eine Rolle, die Zugriff auf alle Funktionen hat. Wählen Sie in CCE Administration (CCE-Verwaltung) Benutzer > Roles > SystemAdmin (Die Administratoren, denen diese Rolle zugewiesen ist, können auf alle Funktionen und Unterfunktionen zugreifen).

Diese Seite enthält zwei Abschnitte: Anfrage und Antwort.

| Unified Contact | Center Enterprise Management |   |                                       | <u>_</u> | Alerts      | Boston U<br>Administr | ser<br>ator |   |
|-----------------|------------------------------|---|---------------------------------------|----------|-------------|-----------------------|-------------|---|
| Command         | Execution Pane               |   |                                       |          |             |                       |             |   |
| Machine Type    | Select                       | ~ | Method GET - P                        | Path     |             |                       |             | 6 |
| Site            |                              | ^ | Request Body                          |          | Conte       | nt Type               | JSON        | ~ |
| Host Name       | Select All                   |   |                                       |          |             |                       |             |   |
| Describ Filter  |                              |   |                                       | Respor   | nse Type JS | SON ~                 |             |   |
| Result Filter   |                              | Đ | xecute the request to see the results |          |             |                       |             |   |
|                 |                              |   |                                       |          |             |                       | RESE        | т |

#### Abschnitt "Anfrage"

Der Abschnitt Request enthält folgende Eigenschaften:

1. Maschinentyp: Der Computertyp, für den der Benutzer die API-Anforderung ausführen möchte.

2. Website: Die Site, für die die API ausgeführt werden muss. Wenn Sie Computertyp auswählen, werden standardmäßig Alle Standorte ausgewählt.

3. Hosts: Der Host, für den API ausgeführt werden muss. Alle Hosts sind standardmäßig ausgewählt. Wenn keine Hosts verfügbar sind, wird die entsprechende Meldung angezeigt.

| Unified Contact                                                                                                    | : Center Enterprise Management                                                                                                    |                |                               |                   |            |                 |                                             |                   |
|----------------------------------------------------------------------------------------------------|----------------------------------------------------------------------------------------------------|----------------|-------------------------------|-------------------|------------|-----------------|---------------------------------------------|-------------------|
| Comman                                                                                                    | d Execution Pane                                                                                                    |                |                               |                   |            |                 |                                             |                   |
|                                                                                                    |                                                                                                    |                |                               |                   |            |                 |                                             |                   |
| Machine Type                                                                                                    | Unified CVP                                                                                                    | ~ Met          | hod GET ~                     | Path              |            |                 |                                             |                   |
| Site                                                                                                    | All Sites                                                                                                    | ~ Req          | uest Body                     |                   |            | Conte           | ent Type                                    | JSON              |
| Host Name                                                                                                    | Select All                                                                                                    |                |                               |                   |            |                 |                                             |                   |
|                                                                                                    | 10.10.10.10                                                                                                    | 1              |                               |                   |            |                 |                                             |                   |
|                                                                                                    | 10.10.10.90                                                                                                    |                |                               |                   |            |                 |                                             |                   |
|                                                                                                    | 10.10.20.110                                                                                                    |                |                               |                   |            |                 |                                             |                   |
|                                                                                                    | 10.10.10.90                                                                                                    |                |                               |                   |            |                 |                                             |                   |
|                                                                                                    |                                                                                                    |                |                               |                   | Respon     | se Type J       | SON ~                                       |                   |
| Result Filter                                                                                                    |                                                                                                    |                |                               |                   |            |                 |                                             |                   |
| Result Details                                                                                                    |                                                                                                    |                |                               |                   |            |                 |                                             |                   |
|                                                                                                    |                                                                                                    |                |                               |                   |            |                 |                                             |                   |
|                                                                                                    |                                                                                                    | Execute        | the request to see the        | e results         |            |                 |                                             |                   |
|                                                                                                    |                                                                                                    |                |                               |                   |            |                 |                                             |                   |
|                                                                                                    |                                                                                                    |                |                               |                   |            |                 |                                             |                   |
|                                                                                                    |                                                                                                    |                |                               |                   |            |                 |                                             |                   |
|                                                                                                    |                                                                                                    |                |                               |                   |            |                 |                                             |                   |
|                                                                                                    |                                                                                                    |                |                               |                   |            |                 |                                             | _                 |
|                                                                                                    |                                                                                                    |                |                               |                   |            |                 |                                             | Re                |
|                                                                                                    |                                                                                                    |                |                               |                   |            |                 |                                             | RE                |
| Unified Contac                                                                                                    | Center Enterorise Management                                                                                                    |                |                               |                   | <b>⊢</b> ₽ | Alerts          | Boston Us                                   | RE                |
| Unified Contact                                                                                                    | t Center Enterprise Management                                                                                                    |                |                               |                   | ç          | Alerts          | Boston Us<br>Administra                     | Re                |
| Unified Contact                                                                                                    | t Center Enterprise Management                                                                                                    |                |                               |                   | ę          | Alerts          | Boston Us<br>Administra                     | RE<br>Ier<br>Mor  |
| Unified Contact                                                                                                    | t Center Enterprise Management<br>d Execution Pane                                                                                                    |                |                               |                   | <b>₽</b>   | Alerts          | Boston Us<br>Administra                     | RE                |
| Unified Contact<br>Command<br>Machine Type                                                                          | t Center Enterprise Management<br>d Execution Pane<br>Unified CVP Reporting                                                                                            | ~ Met          | hod GET ~                     | Path              | <b>₽</b>   | Alerts          | Boston Us<br>Administra                     | RE                |
| Unified Contact<br>Comman<br>Machine Type<br>Site                                                                   | t Center Enterprise Management<br>d Execution Pane<br>Unified CVP Reporting<br>All Sites                                                                               | v Met          | hod <u>GET</u> ~<br>uest Body | Path              | <b>_</b>   | Alerts<br>Conte | Boston Us<br>Administra                     | RE<br>Nor<br>JSON |
| Unified Contact<br>Comman<br>Machine Type<br>Site<br>Host Name                                                      | t Center Enterprise Management<br>d Execution Pane<br>Unified CVP Reporting<br>All Sites                                                                               | v Met          | hod <u>GET ~</u><br>uest Body | Path              | <b>_</b>   | Alerts<br>Conte | Boston Us<br>Administra                     | Re<br>Mor<br>JSON |
| Unified Contact<br>Command<br>Machine Type<br>Site<br>Host Name                                                     | t Center Enterprise Management<br>d Execution Pane<br>Unified CVP Reporting<br>All Sites<br>Select All<br>No hosts available at selected site                          | v Met          | hod <u>GET ~</u><br>uest Body | Path              | <b>_</b>   | Alerts<br>Conte | Boston Us<br>Administra                     | Re<br>Nor<br>JSON |
| Unified Contact<br>Command<br>Machine Type<br>Site<br>Host Name                                                     | t Center Enterprise Management<br>d Execution Pane<br>Unified CVP Reporting<br>All Sites<br>Select All<br>No hosts available at selected site                          | v Met          | hod <u>GET v</u><br>uest Body | Path              | <b>_</b>   | Alerts<br>Conte | Boston Us<br>Administra                     | Ref<br>Ator       |
| Unified Contact<br>Comman<br>Machine Type<br>Site<br>Host Name                                                      | t Center Enterprise Management<br>d Execution Pane<br>Unified CVP Reporting<br>All Sites<br>Select All<br>No hosts available at selected site                          | v Met          | hod GET ~<br>uest Body        | Path              | <b>_</b>   | Alerts<br>Conte | Boston Us<br>Administra                     | Re<br>Mor         |
| Unified Contact<br>Command<br>Machine Type<br>Site<br>Host Name                                                     | t Center Enterprise Management<br>d Execution Pane<br>Unified CVP Reporting<br>All Sites<br>Select All<br>No hosts available at selected site                          | v Met          | hod GET ~<br>uest Body        | Path              | <b>_</b>   | Alerts<br>Conte | Boston Us<br>Administra                     | Re<br>Nor<br>JSON |
| Unified Contact<br>Comman<br>Machine Type<br>Site<br>Host Name                                                      | t Center Enterprise Management<br>d Execution Pane<br>Unified CVP Reporting<br>All Sites<br>Select All<br>No hosts available at selected site                          | v Met          | hod GET ~<br>uest Body        | Path              | Respon     | Alerts<br>Conte | Boston Us<br>Administra<br>nt Type          | RE<br>Mor<br>JSON |
| Unified Contact<br>Commany<br>Machine Type<br>Site<br>Host Name                                                     | t Center Enterprise Management<br>d Execution Pane<br>Unified CVP Reporting<br>All Sites<br>Select All<br>No hosts available at selected site                          | v Met          | hod GET ~<br>uest Body        | Path              | Response   | Conte           | Boston Us<br>Administra<br>nt Type<br>SON ~ | RE<br>Mer<br>JSON |
| Unified Contact<br>Commany<br>Machine Type<br>Site<br>Host Name<br>Result Filter<br>Result Filter<br>Result Details | t Center Enterprise Management<br>d Execution Pane<br>Unified CVP Reporting<br>All Sites<br>Select All<br>No hosts available at selected site                          | v Met          | hod GET ~<br>uest Body        | Path              | Respon     | Conte           | Boston Us<br>Administra<br>nt Type          | RE<br>Mor<br>JSON |
| Unified Contact<br>Commany<br>Machine Type<br>Site<br>Host Name                                                     | t Center Enterprise Management<br>d Execution Pane<br>Unified CVP Reporting<br>All Sites<br>Select All<br>No hosts available at selected site<br>Success(0) Failure(0) | v Met          | hod GET ~<br>uest Body        | Path              | Response   | Alerts<br>Conte | Boston Us<br>Administra<br>nt Type          | RE<br>Mor<br>JSON |
| Unified Contact<br>Commany<br>Machine Type<br>Site<br>Host Name                                                     | t Center Enterprise Management<br>d Execution Pane<br>Unified CVP Reporting<br>All Sites<br>Select All<br>No hosts available at selected site<br>Success(0) Faiure(0)  | ✓ Met          | hod GET ~<br>uest Body        | Path              | Respon     | Alerts<br>Conte | Boston Us<br>Administra<br>nt Type          | Ker<br>JSON       |
| Unified Contact<br>Commany<br>Machine Type<br>Site<br>Host Name                                                     | t Center Enterprise Management<br>d Execution Pane<br>Unified CVP Reporting<br>All Sites<br>Select All<br>No hosts available at selected site                          | Met     Req    | hod GET ~<br>uest Body        | Path<br>e results | Respons    | Alerts<br>Conte | Boston Us<br>Administra<br>nt Type          | RE<br>Mor<br>JSON |
| Unified Contact<br>Comman<br>Machine Type<br>Site<br>Host Name<br>Result Filter<br>Result Details                   | t Center Enterprise Management<br>d Execution Pane<br>Unified CVP Reporting<br>All Sites<br>Select All<br>No hosts available at selected site                          | v Met          | hod GET ~<br>uest Body        | Path<br>e results | Respon     | Alerts<br>Conte | Boston Us<br>Administra<br>nt Type          | RE<br>Mor<br>JSON |
| Unified Contact<br>Commany<br>Machine Type<br>Site<br>Host Name                                                     | t Center Enterprise Management<br>d Execution Pane<br>Unified CVP Reporting<br>All Sites<br>Select All<br>No hosts available at selected site                          | Met   Req      | hod <u>GET ~</u><br>uest Body | e results         | Respon     | Alerts<br>Conte | Boston Us<br>Administra<br>nt Type<br>SON ~ | RE<br>Mor<br>JSON |
| Unified Contact<br>Commany<br>Machine Type<br>Site<br>Host Name                                                     | t Center Enterprise Management<br>d Execution Pane<br>Unified CVP Reporting<br>All Sites<br>Select All<br>No hosts available at selected site<br>Success(0) Failure(0) | v Met          | hod GET ~<br>uest Body        | e results         | Respons    | Alerts<br>Conte | Boston Uz<br>Administra<br>nt Type          | RE<br>Mor<br>JSON |
| Unified Contact<br>Commany<br>Machine Type<br>Site<br>Host Name<br>Result Filter<br>Result Details                  | t Center Enterprise Management<br>d Execution Pane<br>Unified CVP Reporting<br>All Sites<br>Select All<br>No hosts available at selected site                          | v Met<br>v Req | hod GET ~<br>uest Body        | Path<br>e results | Respon     | Alerts<br>Conte | Boston Us<br>Administra<br>nt Type          | Ler<br>JSON       |

4. Methode: Ausgewählte Methode: GET, POST, PUT und LÖSCHEN sind die Optionen.

| altalta<br>cisco | Unified Contact ( | Center Enterprise Management |    |               |             |      | ₽      | 💭 Alerta      | Boston Us<br>Administra | inter<br>All contracts |    |
|------------------|-------------------|------------------------------|----|---------------|-------------|------|--------|---------------|-------------------------|------------------------|----|
|                  | Command           | Execution Pane               |    |               |             |      |        |               |                         |                        |    |
| <b>.</b>         |                   |                              |    |               |             |      |        |               |                         |                        | 0  |
| Overview         | Machine Type      | Unified CVP                  | ~  | Method        | GET ^       | Path | cup-or | m/rest/cvpcon | fig/properti            | les                    |    |
|                  | Site              | All Sites                    | w. | Request Bo    | GET<br>POST |      |        | Conte         | int Type                | JSON                   | Ψ  |
| Infrastructure   | Host Name         | Select All                   |    |               | PUT         |      |        |               |                         |                        |    |
|                  |                   | 10.10.10                     | 1  |               | DELETE      |      |        |               |                         |                        |    |
| Organization     |                   | 10.10.10.90                  |    |               |             |      |        |               |                         |                        |    |
|                  |                   | 2 10.10.20.110               |    |               |             |      |        |               |                         |                        |    |
| ( <b>±</b> )     |                   | 2 10 10 10 80                |    |               |             |      |        |               |                         |                        |    |
| Users            |                   |                              |    |               |             |      | Respon | se Type J     | SON -                   | EXECU                  | TE |
| 0                | Result Filter     |                              |    |               |             |      |        |               |                         |                        |    |
| Desktop          | Result Details    |                              |    |               |             |      |        |               |                         |                        |    |
|                  |                   |                              |    |               |             |      |        |               |                         |                        |    |
| =                |                   |                              | D  | ecute the re- |             |      |        |               |                         |                        |    |
| Capacity         |                   |                              |    |               |             |      |        |               |                         |                        |    |
|                  |                   |                              |    |               |             |      |        |               |                         |                        |    |
|                  |                   |                              |    |               |             |      |        |               |                         |                        |    |
|                  |                   |                              |    |               |             |      |        |               |                         | RESE                   | т  |
|                  |                   |                              |    |               |             |      |        |               |                         |                        | _  |

5. Pfad: Der relative Pfad der auszuführenden API.

6. Anforderungstext: Die Nutzlast für die API-Anfrage ist hier verfügbar. Der unterstützte Inhaltstyp ist ab sofort JSON.

Hinweis: Für POST und PUT ist der Request Body obligatorisch.

7. Inhaltstyp: JSON- und XML-Inhaltstyp werden unterstützt.

8. Antworttyp: Wählen Sie den Typ der erwarteten Antwort aus. Der Standardwert ist JSON. XML ist die andere Option.

9. Ausführung: Führt die Anforderung aus. Sie wird aktiviert, sobald alle Pflichtfelder ausgefüllt sind.

| Command        | Execution Pane              |                                                                                                    |                            |                |
|----------------|-----------------------------|----------------------------------------------------------------------------------------------------|----------------------------|----------------|
| Machine Type   | Virtualized Voice Browser ~ | Method POST - Path                                                                                                    | speechconfig/rest/config/t | ts/serviceacco |
| Site           | All Sitos ~                 | Request Body                                                                                                    | Content Ty                 | XML            |
| Host Name      | VVB75                       | <pre><speechcoofig> <speechcoofig> <speechcoofig> <speechcoofig> <spre>coproviderName&gt; <spre>coproviderName&gt; </spre></spre></spre></spre></spre></spre></spre></spre></spre></spre></spre></spre></spre></spre></spre></spre></spre></spre></spre></spre></spre></spre></spre></spre></spre></spre></spre></spre></spre></spre></spre></spre></spre></spre></spre></speechcoofig></speechcoofig></speechcoofig></speechcoofig></pre> |                            | XML            |
|                |                             |                                                                                                    | Response Type JSON         | × 🛤            |
| Result Details |                             |                                                                                                    |                            |                |
|                |                             | Execute the request to see result details                                                                                                    |                            |                |

#### Antwortabschnitt

Der Abschnitt Response enthält folgende Eigenschaften:

1. Ergebnisfilter: Filtern Sie die Ergebnisse, um entweder Erfolgs- oder Fehlerantworten anzuzeigen.

2. Ergebnisdetails: Sie enthält die Liste der Hostnamen und die Antwort des ausgewählten Hostnamens.

3. Zurücksetzen: Dadurch werden alle Eigenschaften auf dem Bildschirm auf ihre Standardwerte zurückgesetzt.

| Unified Co                                        | intact ce                           |                                                                                                    |                                  |          |                                                                     |               |   |            |               |                                              |                                                                 |                         |
|---------------------------------------------------|-------------------------------------|----------------------------------------------------------------------------------------------------|----------------------------------|----------|---------------------------------------------------------------------|---------------|---|------------|---------------|----------------------------------------------|-----------------------------------------------------------------|-------------------------|
| Comr                                              | mand E                              | xecution Par                                                                                                    | ne                               |          |                                                                     |               |   |            |               |                                              |                                                                 |                         |
| Machine                                           | Туре                                | Unified CVP                                                                                                    |                                  | v        | Metho                                                               | d GET         | v | Path       | cvp-orr       | n/rest/cvp                                   | config/proj                                                     | perties                 |
| Site                                              |                                     | All Sites                                                                                                    |                                  | v        | Reque                                                               | ist Body      |   |            |               | Co                                           | ontent Typ                                                      | e JSON                  |
| Host Nar                                          | me                                  | <ul> <li>Select All</li> <li>10.10.10.10</li> <li>10.10.10.90</li> <li>10.10.20.110</li> <li>10.10.10.90</li> </ul>                                                                                                    |                                  |          |                                                                     |               |   |            |               |                                              |                                                                 |                         |
|                                                   |                                     |                                                                                                    |                                  |          |                                                                     |               |   | R          | Respons       | e Type                                       | JSON                                                            | v Đ                     |
| Result Fi                                         | iter                                |                                                                                                    | <ul> <li>Failur</li> </ul>       | e(4)     |                                                                     |               |   |            |               |                                              |                                                                 |                         |
| Result De                                         | etails                              | 10.10.10.90<br>10.10.10.89<br>10.10.10.10<br>10.10.20.110                                                                                                    |                                  |          | {<br>"text": "",<br>"c": 504,<br>"errors": [<br>"504 Erro<br>]<br>} | or"           |   |            |               |                                              |                                                                 |                         |
|                                                   |                                     |                                                                                                    |                                  |          |                                                                     |               |   |            |               |                                              |                                                                 |                         |
| Unified Co                                        | ontact Ce<br>mand E                 | nter Enterprise                                                                                                    | Manageme                         | ent      |                                                                     |               |   | C          | <b>_</b> ?    | (18) Alert                                   | s bostor<br>Admin                                               | strator                 |
| Unified Co<br>Comr<br>Machine                     | ontact Ce<br>mand E                 | nter Enterprise<br>xecution Par                                                                                                    | Manageme<br>ne                   | ent      | Metho                                                               | d GET 、       |   | C.<br>Path | _9<br>speecho | (18) Alert                                   | s bostor<br>Admin                                               | erviceacco              |
| Unified Co<br>Comr<br>Machine<br>Site             | ontact Ce<br>mand E                 | nter Enterprise<br>xecution Par<br>Virtualized Voice Br<br>All Sites                                                                                                    | Manageme<br>1 <b>e</b><br>rowser | ent<br>v | Metho<br>Reque                                                      | d GET st Body | - | Path [     | speechc       | (18) Alert                                   | s bostor<br>Admin<br>/config/tts//                              | estrator<br>serviceacco |
| Unified Co<br>Comr<br>Machine<br>Site<br>Host Nar | ontact Ce<br>mand E<br>Type         | Nter Enterprise<br>Xecution Par<br>Virtualized Voice Ba<br>All Sites<br>Select All<br>Vvb74<br>VVB75                                                                                                    | Manageme<br>ne<br>rowser         | ent<br>v | Metho<br>Reque                                                      | d GET st Body | - | Path       | speechc       | Col                                          | s bostor<br>Admin                                               | estrator<br>serviceacco |
| Unified Co<br>Comr<br>Machine<br>Site<br>Host Nar | ontact Ce<br>mand E<br>Type         | Nter Enterprise<br>Xecution Par<br>Virtualized Voice Br<br>All Sites<br>Select All<br>Vvb74<br>VVB75                                                                                                    | Manageme                         | ent<br>v | Metho                                                               | d GET st Body | - | Path (     | speecho       | Config/rest/<br>Config/rest/                 | s bostor<br>Admin<br>/config/tts/<br>ntent Type                 | serviceacco<br>> XML    |
| Unified Co<br>Comr<br>Machine<br>Site<br>Host Nar | ontact Ce<br>mand E<br>Type (<br>me | nter Enterprise<br>Xecution Par<br>Virtualized Voice Br<br>All Sites<br>Virtualized All<br>Virtualized Voice Br<br>All Sites<br>Virtualized Voice Br<br>All Sites<br>Virtualized Voice Br<br>All Sites<br>Virtualized Voice Br<br>All Sites<br>Virtualized Voice Br<br>All Sites<br>Select All<br>VVB75 | Manageme<br>ne<br>rowser         | e(0)     | Metho                                                               | d GET st Body | - | Path R     | speechc       | Config/rest/<br>Config/rest/<br>config/rest/ | s bostor<br>Admin<br>/config/tts/<br>ntent Type<br>JSON<br>JSON | ebrator<br>serviceacco  |

## Überprüfen

Sie können diese Beispiele verwenden, um die Ergebnisse des Befehlsausführungsbereichs zu überprüfen.

#### Beispiel 1: Erstellen eines Servicekontos auf Cisco VVB

Füllen Sie die Anforderungsparameter wie im Bild gezeigt aus, und klicken Sie auf Ausführen.

| dhaha<br>cisco             | Unified Contact C                 | Center Enterprise Management                                   |                                                                                                    | Alerts boston<br>Administrator           |         |
|----------------------------|-----------------------------------|----------------------------------------------------------------|----------------------------------------------------------------------------------------------------|------------------------------------------|---------|
|                            | Command                           | Execution Pane                                                 |                                                                                                    |                                          |         |
| Overview<br>Infrastructure | Machine Type<br>Site<br>Host Name | Virtualized Voice Browser   All Sites  Select All  Vvb74 VvB75 | Method GET - Pat                                                                                                    | h speechconfig/rest/config/tts/servicead | CCOUNT  |
| Organization<br>Users      | Result Filter                     | Success(2)     Failure(0)                                      |                                                                                                    | Response Type JSON ^                     | EXECUTE |
| Desktop<br>E<br>Capacity   | Result Details                    | vvb74<br>VV875                                                 | <pre>{     "serviceAccounts": [     {         "providerName": "Google",         "name": "sa3",         "description": null,         "isDefault": faise,         "authkey": "xvc",         "properties": []     } }</pre> |                                          |         |
|                            |                                   |                                                                |                                                                                                    |                                          | RESET   |

Beispiel 2: Abrufen eines Servicekontos für Cisco VVB, erstellt in Beispiel 1

Füllen Sie die Anforderungsparameter wie im Bild gezeigt aus. und klicke auf "Ausführen". Sie sollten eine Erfolgsantwort erhalten, wie im Bild gezeigt.

Pfad: speechconfig/rest/config/tts/serviceaccount/newServiceAccount.

|                          |                   |                                                              |       |                                                                                                    | -                  |                      |
|--------------------------|-------------------|--------------------------------------------------------------|-------|----------------------------------------------------------------------------------------------------|--------------------|----------------------|
| cisco                    | Unified Contact ( | Center Enterprise Management                                 |       |                                                                                                    | Alerts             | Administrator        |
|                          | Command           | Execution Pane                                               |       |                                                                                                    |                    |                      |
|                          |                   |                                                              |       |                                                                                                    |                    | 0                    |
| Overview                 | Machine Type      | Virtualized Voice Browser ~                                  |       | Method POST ~ Path speech                                                                                                    | config/rest/config | g/tts/serviceaccount |
|                          | Site              | All Sites ~                                                  |       | Request Body                                                                                                    | Conte              | nt Type JSON ~       |
| Organization             | e Host Name       | Select All     eg4k-vvb1.berlin.icm     eg4k-vvb2.berlin.icm |       | <pre>{     serviceAccount" : {         " providerName" : "Google",         "name" : " newServiceaccount",         " description ": null,         " isDefault" : false,         " authKey" : "xvc",         " properties" : []     } }</pre> |                    |                      |
| Users                    |                   |                                                              |       | Respo                                                                                                    | onse Type JS       | SON ~ EXECUTE        |
| Ø                        | Result Filter     | • Success(2) Failure(0)                                      |       |                                                                                                    |                    |                      |
| Desktop<br>F<br>Capacity | Result Details    | eg4k-vvb1.berlin.icm<br>eg4k-vvb2.berlin.icm                 | { tes | xt": "",<br>": 201,<br>saders": {<br>'location": [<br>"https://eg4k-vvb1.berlin.icm/speechconfig/rest/config/t<br>rors": []                                                                                                    | ts/serviceaccount  | /newserviceaccount"  |
|                          |                   |                                                              |       |                                                                                                    |                    | RESET                |

#### Beispiel 3: Aktualisieren eines Dienstkontos auf Cisco VVB, erstellt in Beispiel 1

Füllen Sie die Request-Parameter wie im Bild gezeigt aus. und klicke auf "Ausführen".

Pfad: speechconfig/rest/config/tts/serviceaccount/newServiceAccount.

| dialia<br>cisco                | Unified Contact ( | Center Enterprise Management                                 |                                                                                                    | Alerts                | boston<br>Administrator    |
|--------------------------------|-------------------|--------------------------------------------------------------|----------------------------------------------------------------------------------------------------|-----------------------|----------------------------|
|                                | Command           | Execution Pane                                               |                                                                                                    |                       |                            |
| Overview                       | Machine Type      | Virtualized Voice Browser ~                                  | Method PUT - Path spe                                                                                                    | echconfig/rest/config | (1)/tts/serviceaccount/new |
|                                | Site              | All Sites ~                                                  | Request Body                                                                                                    | Conter                | nt Type JSON ~             |
| Infrastructure<br>Organization | e Host Name       | Select All     eg4k-vvb1.berlin.icm     eg4k-vvb2.berlin.icm | <pre>{     "serviceAccount": {         "providerName": Google",         "name": "nawServiceaccount",         "description": "updating the description",         "isDefault": false,         "authKey": "xvc",         "properties": []     } }</pre> |                       |                            |
| Users                          |                   |                                                              | Re                                                                                                    | sponse Type JS        | SON - EXECUTE              |
| 9                              | Result Filter     | Success(2)     Failure(0)                                    |                                                                                                    |                       |                            |
| Desktop<br>T<br>Capacity       | Result Details    | eg4k-vvb2.berlin.icm<br>eg4k-vvb2.berlin.icm                 | { "text": : ""<br>"ro": 200,<br>" errors": []                                                                                                    |                       |                            |
|                                |                   |                                                              |                                                                                                    |                       | RESET                      |

Hinweis: Die Beschreibung wird in dieser API-PUT-Anforderung aktualisiert.

#### Beispiel 4: Löschen Sie ein Dienstkonto auf Cisco VVB, erstellt in Beispiel 1

Füllen Sie die Request-Parameter wie im Bild gezeigt aus. und klicke auf "Ausführen".

Pfad: speechconfig/rest/config/tts/serviceaccount/newServiceAccount.

| alialia<br>cisco                | Unified Contact C               | Center Enterprise Management                                                  |   |                                             |              | Alerts             | boston<br>Administrator       |
|---------------------------------|---------------------------------|-------------------------------------------------------------------------------|---|---------------------------------------------|--------------|--------------------|-------------------------------|
|                                 | Command                         | Execution Pane                                                                |   |                                             |              |                    |                               |
| Overview                        | Machine Type                    | Virtualized Voice Browser                                                     | ~ | Method DELETE ~                             | Path speeche | config/rest/config | 2<br>/tts/serviceaccount/new/ |
|                                 | Site                            | All Sites                                                                     | ~ | Request Body                                |              | Conter             | nt Type JSON A                |
| Infrastructure<br>Corganization | Host Name                       | Select All  eg4k-vvb1.berlin.icm  eg4k-vvb2.berlin.icm                        |   |                                             |              |                    |                               |
| Users                           |                                 |                                                                               |   |                                             | Respo        | nse Type JS        | ON ~ EXECUTE                  |
| Desktop<br>F<br>Capacity        | Result Filter<br>Result Details | Success(2)     Failure(0)      eg4k-vvb1.berlin.icm      eg4k-vvb2.berlin.icm |   | {<br>*text*::",<br>*rc*:200,<br>*errors*:[] |              |                    |                               |
|                                 |                                 |                                                                               |   |                                             |              |                    | RESET                         |

### Fehlerbehebung

Tomcat protokolliert c:\icm\tomcat\logs\CCBU.<timestamp> werden zur Fehlerbehebung bei allen API-Anfragen aus dem Befehlsausführungsbereich in SPOG benötigt.

### Zugehörige Informationen

PCCE-Administrationsleitfaden

Technischer Support und Dokumentation - Cisco Systems